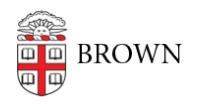

Knowledgebase > Software > Installation Instructions > CrowdStrike for Home Installation Instructions

## CrowdStrike for Home Installation Instructions

Tuesday Mueller-Harder - 2023-10-25 - Comments (0) - Installation Instructions

## Windows

- 1. Visit <u>https://myaccount.brown.edu/profile/crowdstrikehome</u> and create your own personal activation token for CrowdStrike for Home.
- Double-click the token to select it and copy it with Ctrl-C, or right-click and choose 'Copy'
- 3. Download the installer with the link provided on the same page
- 4. In your Downloads folder double-click on "WindowsSensorHomeUse" installation program
- 5. Click "Yes" to install
- 6. Paste your Installation Token with Ctrl-V, or right-click and choose 'Paste', into the Verification Code field when prompted
- 7. Wait for confirmation screen that it has been successfully installed
- 8. Restart your computer after installation
- 9. Wait 15-20 minutes for the software to gather all updates and be ready for use

After installation, you will see a pop-up notification when the "CrowdStrike for Home" sensor blocks, kills, or quarantines malware. No action is required on your part.